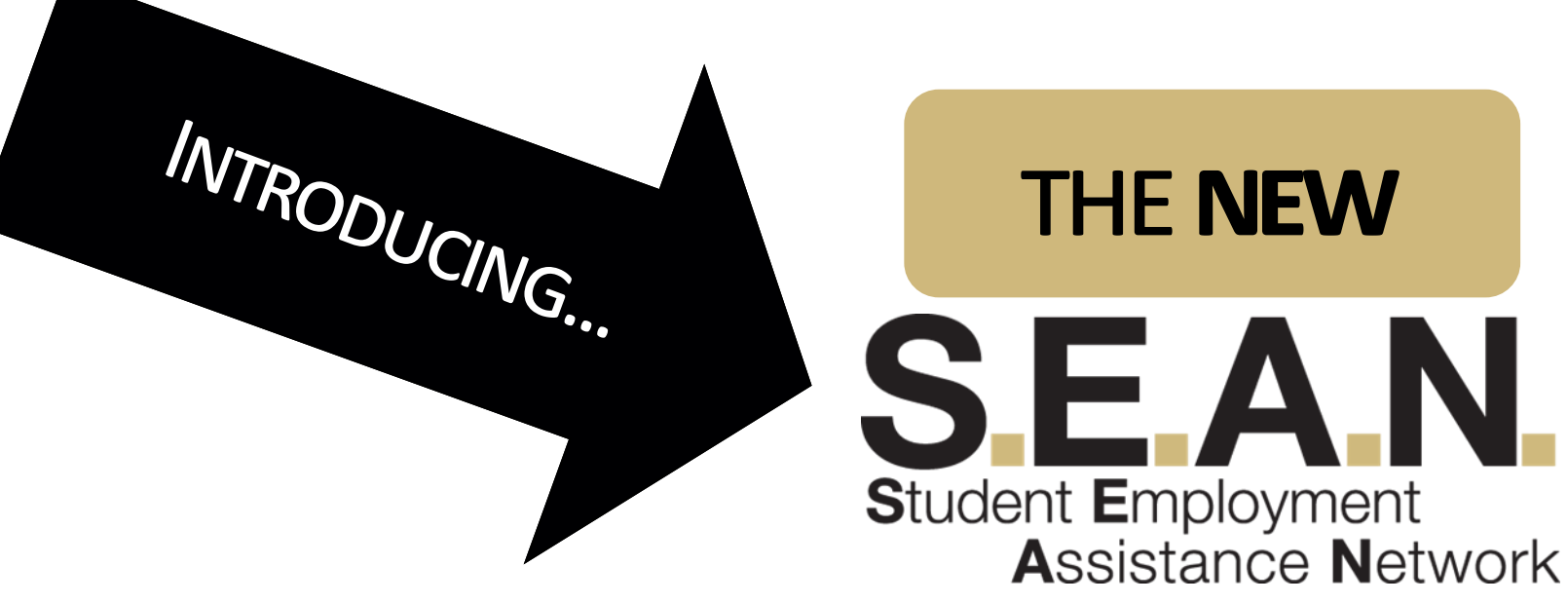

### **Resource Guide for Students**

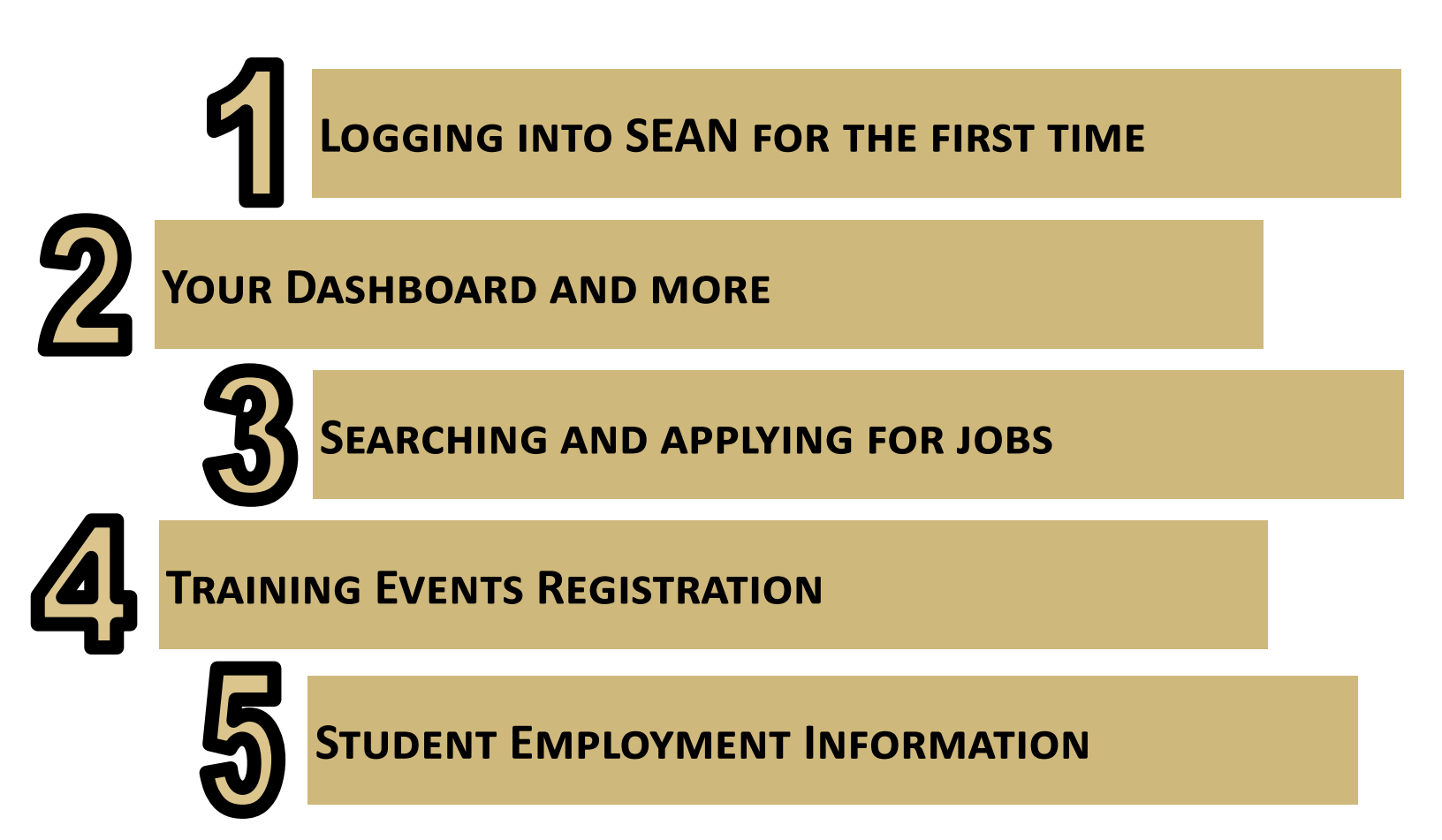

### **STEP ONE :** LOG IN

#### START HERE

### <u>seans.uccs.edu</u>

 Select Student Login. If you have logged into a UCCS portal from your device, it should log you in automatically. If not use your UCCS email and username to login.

SEAN is where students can go to apply for on-campus and off-campus hourly or work study positions.

Select the option below that fits your needs.

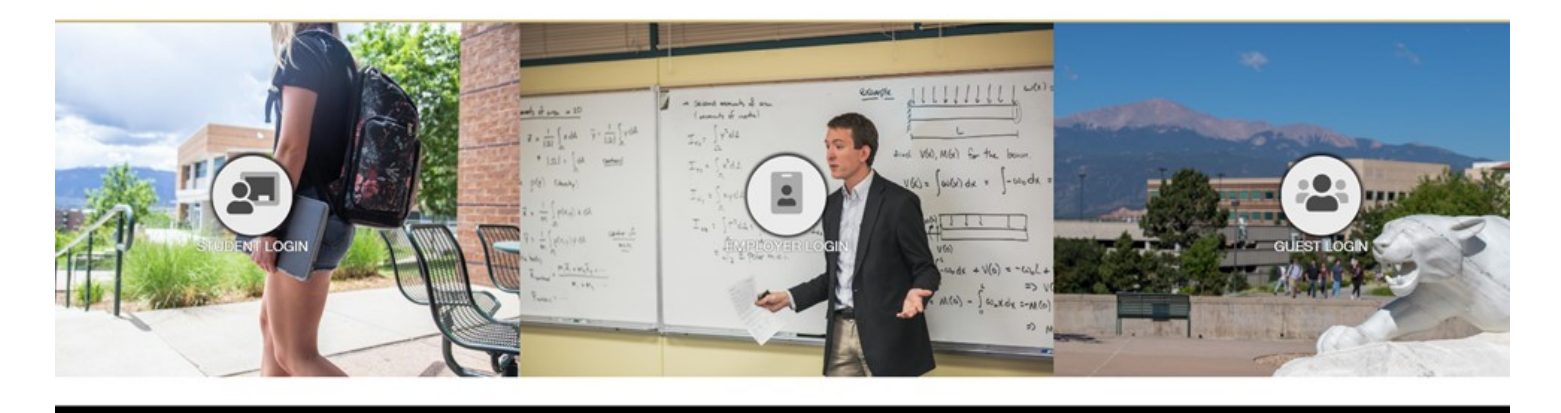

# 2. You will be asked to review/complete some demographic information and upload a resume.

#### **Student Registration**

n order to complete the registration, you must follow the steps listed below. Please note that each step takes only a few minutes of your time and the registration process can be completed quickly.

| 1<br>1 - 3 minutes  | Enter Contact Information<br>You must enter contact information about yourself into the system.                                                                                                    | > |
|---------------------|----------------------------------------------------------------------------------------------------|---|
| 2<br>5 - 10 minutes | You must answer profile questions in order to be found in this system. These profile questions are used by employers to find candidates that meet their specific job opportunities. The more accurately and completely you fill out these questions, the more likely your profile will be found by employers looking for you! | > |
| 3<br>15-30 minutes  | Build Resume/CV<br>Use the template to create your resume/CV in the approved format                                                                                                    | > |

# 3. Make sure to hit Save after completing all Information.

### **STEP TWO :** YOUR DASHBOARD

1. Your Dashboard will be your homepage and direct you to new job listings, announcements, your profile, job search, company search, events, and more.

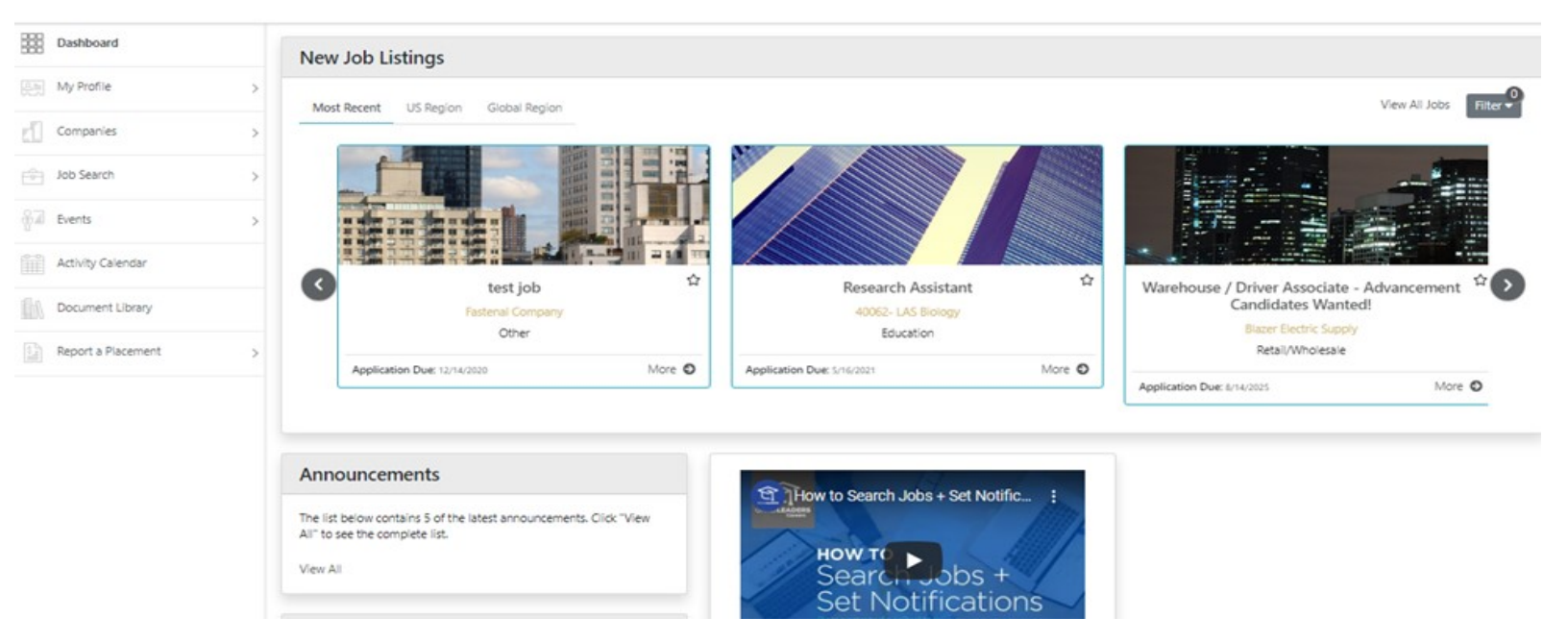

2. Under the My Profile tab you will be able to upload additional documents including cover letters and resume. Resume resources can be found through the <u>UCCS Career Center.</u>

#### **STEP THREE:** SEARCH/APPLY FOR JOBS

## 1. New jobs will appear on your Dashboard, to view them in more detail, click on the title.

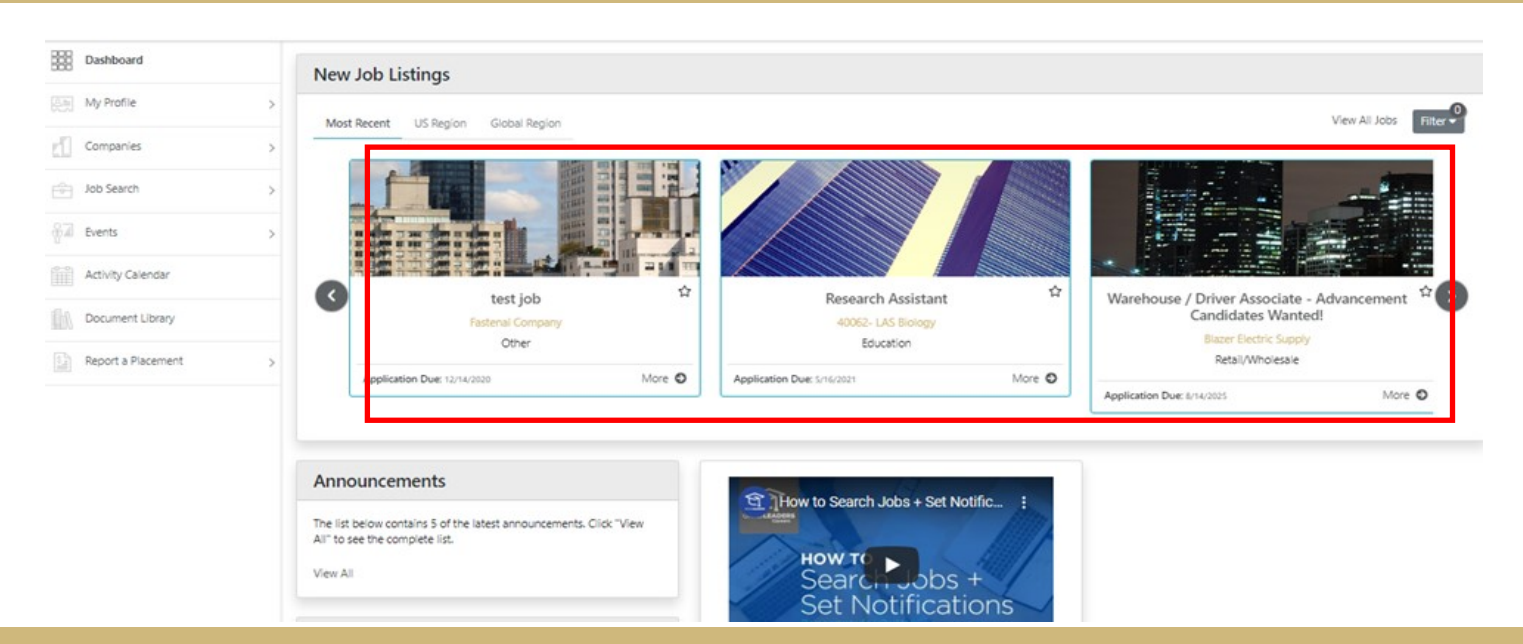

# 2. Under the Job Search function, you can set specific search criteria and save searches to come

back to.

| Dashboard                                                        |   | 🛓 Export                                                                                                    |                                      |              |                                                                                 |                                   |                                                                      |                |
|------------------------------------------------------------------|---|----------------------------------------------------------------------------------------------------|--------------------------------------|--------------|---------------------------------------------------------------------------------|-----------------------------------|----------------------------------------------------------------------|----------------|
| My Profile                                                       | > | Job Search                                                                                                    |                                      |              |                                                                                 |                                   |                                                                      |                |
| Companies                                                        | > | Job Function                                                                                                    |                                      | Job Industry | Keywo                                                                           | rd(s)                             | Preferences                                                          |                |
| Job Search                                                       | ~ | Start typing                                                                                                    | ~                                    | Start typing | Compa                                                                           | ny Name, Job Title or Description | Include Expired Jobs                                                 |                |
| Job Search<br>Hotilst<br>Applications<br>Saved Searches & Agents |   | More Filters > Gear Filters                                                                                       | Search                               |              |                                                                                 |                                   | <ul> <li>Snow Jobs For My Class re</li> </ul>                        | reatured       |
| Events                                                           |   |                                                                                                    |                                      |              |                                                                                 |                                   | Cost Dr. D                                                           |                |
| Artivity Calendar                                                |   | All Jobs (20) Favorite (0) Ap                                                                                     | pplications (0)                      |              |                                                                                 |                                   | Sort by                                                              | sadiine Date 🗸 |
| Activity Calendar                                                | , | All Jobs (20) Favorite (0) Ap Posted on Aug 01 2020                                                               | pplications (0)                      | ☆            | Posted on Jan 20 2020                                                           | ☆ Po                              | sort by D                                                            | sadiine Date 🗸 |
| Activity Calendar Document Library Report a Placement            | > | All Jobs (20) Favorite (0) Ap<br>Posted on Aug 01 2020<br>Virtual Reality S<br>40073- LAS-History<br>Search Firm: | pplications (0)<br>Student Developer |              | Posted on Jan 20 2020<br>Event Server<br>Picnic Basket Catering<br>Search Firm: | රු Po                             | isted on Sep 15 2020<br>test job<br>Fastenal Company<br>Search Firm: | eadline Date 🗸 |

### 3. To look into a job in further detail, you can click on the title and more detailed information will appear.

| « Back \varTheta Print                 |                              |                                       | 3 of 20 < >          |
|----------------------------------------|------------------------------|---------------------------------------|----------------------|
| test job                               |                              |                                       |                      |
| Posted By: Fastenal Company            |                              |                                       |                      |
| << Screen message text is empty >>     |                              |                                       |                      |
| Application Due: Dec 14, 2020 11:59 PM | Now                          |                                       | See All Company Jobs |
| Job Description                        |                              |                                       |                      |
| test                                   |                              |                                       |                      |
| ELIGIBILTY                             |                              |                                       | ~                    |
| Classification(s)                      | Degree Level(s)              | Required U.S. Work Authorization      |                      |
| POSITION INFORMATION                   |                              |                                       | ~                    |
| Job Posting Date<br>9/15/2020          | Job Title<br>test job        | Organization Name<br>Fastenal Company |                      |
| Organization Description               |                              |                                       |                      |
| Applicant Type<br>Student: Work-Study  | Job Location (On/Off Campus) | No. of Openings                       |                      |

### 4. All information about the job will be in the posting,

#### including how to apply.

| « Back 🔒 Print                                                                                                    |                              | 3 of 20                                                                                                    | < >                                        |
|----------------------------------------------------------------------------------------------------|------------------------------|----------------------------------------------------------------------------------------------------|--------------------------------------------|
| test job<br>Posted By: Fastenal Company<br><< Screen message text is empty >><br>Application Due: Dec 14, 2020 11:59 PM<br>Job Description<br>test | pply Now                     | You may submit your rest<br>SEAN if the employer has o<br>use that feature. If not,<br>instructions within the po<br>apply. | ume via<br>hosen to<br>follow<br>osting to |
| ELIGIBILTY                                                                                                    |                              |                                                                                                    | ~                                          |
| Classification(s)                                                                                                    | Degree Level(s)              | Required U.S. Work Authorization                                                                                            |                                            |
| POSITION INFORMATION                                                                                                    |                              |                                                                                                    | ~                                          |
| Job Posting Date<br>9/15/2020                                                                                                    | Job Title<br>test job        | Organization Name<br>Fastenal Company                                                                                       |                                            |
| Organization Description<br>Applicant Type<br>Student: Work-Study                                                                                  | Job Location (On/Off Campus) | No. of Openings                                                                                                    |                                            |

5. If you have a resume uploaded, it will automatically be uploaded to the application. If you have multiple resumes or cover letters you can select which one to use in the drop down.

| Application                                 |                          | × |
|---------------------------------------------|--------------------------|---|
| Candidate Job Application Message goes here |                          |   |
| Attach Resume *                             | Attach Cover Letter: *   |   |
| Resume                                      | - Select -               | * |
| browse to uproad new resume                 | Apply Now Preview Cancel |   |

## 7. Any jobs you have applied for within SEAN will be in the Applications section under Job Search.

| Dashboard                     |     | 🛓 Export                          |                      |              |
|-------------------------------|-----|-----------------------------------|----------------------|--------------|
| <u> 옷</u> 鳥 <u>My Profile</u> | >   | Applications                      |                      |              |
| Companies                     | >   | Job Function                      |                      | Job Industry |
| Job Search                    | ~   | Start typing                      | ~                    | Start typing |
| Job Search                    |     |                                   |                      |              |
| Hotlist                       | - U | Moro Eiltors <b>)</b> Savo Eiltor | Clear Filters Search |              |
| Applications                  |     | More Filters / Save Filter        |                      |              |
| Saved Searches & Agents       |     |                                   |                      |              |
| Events                        | >   | Results (3/73) Favorite (0)       | Applications (0)     |              |
| Activity Calendar             |     |                                   |                      |              |

### **STEP FOUR: TRAINING EVENTS**

### 1. You can register to attend Events offered by the Student Employment Office! This includes Job Fairs and informational trainings.

| All My Profile | >         | Company Events<br>Sign up for Career Fairs and Single Company | rEvents    | You can also see<br>Dashboard. | this information on your |   |
|----------------|-----------|---------------------------------------------------------------|------------|--------------------------------|--------------------------|---|
| Companies      | $\rangle$ |                                                               |            |                                |                          |   |
| A lab Soarab   | 1         | Company Name                                                  | Event Name | Industry                       | Show                     |   |
| JOD SEALCH     | /         | Company Name                                                  | Event Name | - Select -                     | ✓ All Company Events     | ۷ |
| Events         | v         |                                                               |            |                                |                          |   |
| Company Events |           | Clear Filters Search                                          |            |                                |                          |   |
| Workshops      |           |                                                               |            |                                |                          |   |

## 2. Select the event you wish to attend by clicking on the event title.

| Company Event Information                                                            |                                                                                                    |                                                                                                    | ~                  |
|--------------------------------------------------------------------------------------|----------------------------------------------------------------------------------------------------|----------------------------------------------------------------------------------------------------|--------------------|
| Event Name<br>Spring 2020 Student Employment Job Fair                                | Event Category                                                                                                    | <b>Event Date</b><br>1/30/2020                                                                                           |                    |
| Event Location<br>Berger Hall, UCCS                                                  | Event Start Time<br>11:00 AM                                                                                                    | Event End Time<br>2:00 PM                                                                                                |                    |
| Student Registration Start Date<br>12/10/2019 12:00 AM                               | Student Registration End Date 1/29/2020 12:00 AM                                                                                      | Max # of Students 500                                                                                                    |                    |
| Student Description                                                                  |                                                                                                    |                                                                                                    |                    |
|                                                                                      | Are you looking for a job?                                                                                                    | ,                                                                                                    |                    |
|                                                                                      | Visit us for our Spring 2020                                                                                                    | 0                                                                                                    |                    |
|                                                                                      | Student Employment Job Fa                                                                                                    | ir!                                                                                                    |                    |
|                                                                                      | Thursday, January 30th<br>11:00 am to 2:00 pm<br>Berger Hall                                                                          |                                                                                                    |                    |
| On and off-campus departments with job openin<br>employers will use your award. We v | ugs will be on hand to tell you about their open positions and acc<br>will also have a number of off-campus work study employers fror | ept applications! If you have a work study award, many of o<br>n around the community on hand to accept your application | ur on campus<br>I! |

Sign up today!

## Let us know if you have any trouble using the new SEAN! We are here to help!

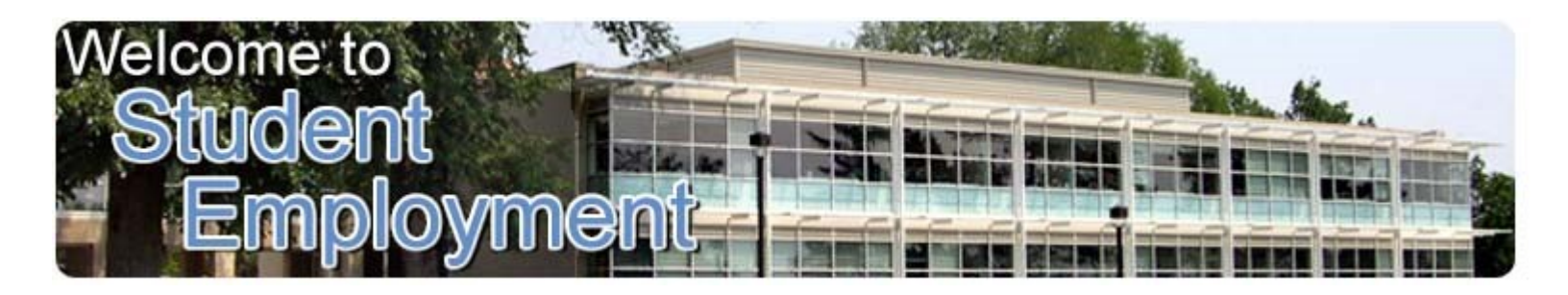

| Office Information                                   |                              |  |  |  |  |
|------------------------------------------------------|------------------------------|--|--|--|--|
| Location: Cragmor Hall Room 104                      |                              |  |  |  |  |
| Address<br>University of Colorado at Colorado Spring | Phone<br>s (719) 255-3454 or |  |  |  |  |
| Student Employment<br>1420 Austin Bluffs Parkway     | (800) 990-UCCS               |  |  |  |  |
| Colorado Springs, CO 80918                           | Fax<br>(719) 255-3650        |  |  |  |  |
| Office Hours                                         | •                            |  |  |  |  |
| Monday - Friday: 8:00 a.m. to 5:00 p.m.              | E-Mail:<br>stuemp@uccs.edu   |  |  |  |  |